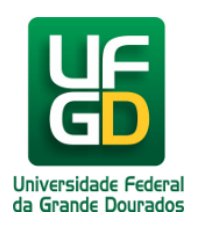

## Configuração manual eduroam para IOS

Ajuda > > Configurando acesso a rede eduroam pelo IOS

http://ajuda.ufgd.edu.br/artigo/679

Acesse as configurações de Wi-Fi do seu smartphone e clique na opção Outra...

| 14:27                                                               |                                                              | ∎∎∥ 4G 🔳)                                        |
|---------------------------------------------------------------------|--------------------------------------------------------------|--------------------------------------------------|
| <b>A</b> justes                                                     | Wi-Fi                                                        | Editar                                           |
|                                                                     |                                                              |                                                  |
| Wi-Fi                                                               |                                                              |                                                  |
| REDES                                                               |                                                              |                                                  |
| eduroam                                                             |                                                              | ê 🗢 i                                            |
| Outra                                                               |                                                              |                                                  |
|                                                                     |                                                              |                                                  |
| Solicitar Conexão                                                   |                                                              | Notificar >                                      |
| A conexão a redes co<br>houver redes conhec<br>receber notificações | nhecidas será aut<br>idas, será pergunt<br>sobre redes dispo | omática. Se não<br>ado se você deseja<br>níveis. |
| Conexão a Acesso                                                    | Pessoal                                                      | Automática >                                     |
| Permitir que este dis;<br>um acesso pessoal p<br>Wi-Fi disponivel.  | ositivo descubra<br>or perto quando n                        | automaticamente<br>ão houver uma rede            |

No campo Nome coloque eduroam.

Clique na opção Segurança, e selecione a opção WPA2 Empresarial.

| 14:29                         |           | ı∥⋧∎                 |  |  |  |  |  |  |
|-------------------------------|-----------|----------------------|--|--|--|--|--|--|
| Digite as informações da rede |           |                      |  |  |  |  |  |  |
| Outra Rede                    | Segurança |                      |  |  |  |  |  |  |
|                               |           |                      |  |  |  |  |  |  |
| Endereço Wi-Fi                |           |                      |  |  |  |  |  |  |
| Nankuma                       |           |                      |  |  |  |  |  |  |
| WED                           |           |                      |  |  |  |  |  |  |
| WPA                           |           |                      |  |  |  |  |  |  |
| WPA2/WPA3                     |           |                      |  |  |  |  |  |  |
| WPA3                          |           |                      |  |  |  |  |  |  |
| WPA Empresari                 | al        |                      |  |  |  |  |  |  |
| WPA2 Empresa                  | rial      | <ul> <li></li> </ul> |  |  |  |  |  |  |
| WPA3 Empresa                  | rial      |                      |  |  |  |  |  |  |
|                               |           |                      |  |  |  |  |  |  |
|                               |           |                      |  |  |  |  |  |  |
|                               |           |                      |  |  |  |  |  |  |
|                               |           |                      |  |  |  |  |  |  |
|                               |           |                      |  |  |  |  |  |  |
|                               |           | _                    |  |  |  |  |  |  |

Insira seu nome de usuário e senha.

Em caso de servidor, seu nome de usuário é o seu e-mail institucional.

Em caso de discente, seu nome de usuário é o seu CPF(apenas os números) + @ufgd.edu.br. Já a senha, é a mesma utilizada para acessar o UFGDnet.

| 14:                           | 29                           |         |    |        |     |          | all' | ₽            |  |
|-------------------------------|------------------------------|---------|----|--------|-----|----------|------|--------------|--|
| Digite as informações da rede |                              |         |    |        |     |          |      |              |  |
| Cano                          | celar                        |         | Ou | tra Re | ede |          | Con  | ectar        |  |
|                               |                              |         |    |        |     |          |      |              |  |
| No                            | ome e                        | eduroar | n  |        |     |          |      |              |  |
|                               |                              |         |    |        |     |          |      |              |  |
| Se                            | Segurança WPA2 Empresarial > |         |    |        |     |          |      |              |  |
| No                            | ome de i                     | usuário |    |        |     |          |      |              |  |
| Se                            | nha                          |         |    |        |     |          |      |              |  |
|                               |                              |         |    |        |     |          |      |              |  |
|                               |                              |         |    |        |     |          |      |              |  |
|                               |                              |         |    |        |     |          |      |              |  |
|                               |                              |         |    |        |     |          |      |              |  |
| 🕈 Senhas                      |                              |         |    |        |     |          |      |              |  |
| q w e r t y u i o p           |                              |         |    |        |     |          |      |              |  |
| а                             | s                            | d       | f  | g      | h   | j        | k    | 1            |  |
| 仑                             | z                            | x       | с  | v      | b   | n        | m    | $\bigotimes$ |  |
| 123                           | ٢                            | espaço  |    |        |     | seguinte |      |              |  |
|                               | )                            |         |    |        |     |          |      | Ŷ            |  |

Clique em Conectar.

Uma tela de confirmação irá aparecer, clique em Confiar.

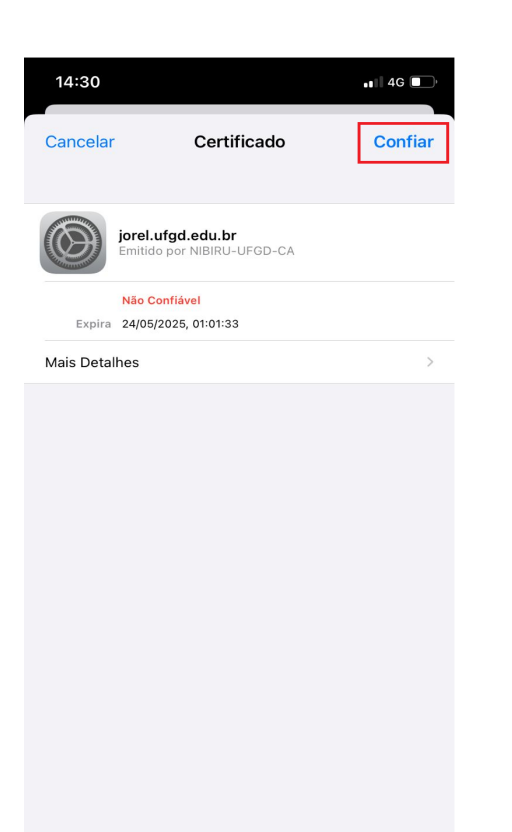